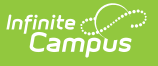

# Fees (Fees)

Last Modified on 08/12/2025 9:56 am CDT

Important Information About this Tool | Create a New Fee | Delete a Fee | Field Descriptions

Tool Search: Fees

Fees entered in the Fees module can be selected and assigned to individuals, allowing payments and adjustments to be tracked. These fees can be managed for individuals through the **<u>Student</u> <u>Fees</u>** tool, the **<u>Person Fees</u>** tool, or the **<u>Household Fees</u>** tool.

This list of fees does not include fees related to Point of Sale/Food Service fees.

| What can I do?                                                           | What do I need to know                                                                |
|--------------------------------------------------------------------------|---------------------------------------------------------------------------------------|
| <ul> <li><u>Create a New Fee</u></li> <li><u>Delete a Fee</u></li> </ul> | <ul> <li>Important Information About this Tool</li> <li>Field Descriptions</li> </ul> |

| New Save     Save     Fee Editor     Name     School     Fee Type     Amount     *Amount                                                                  |            |
|----------------------------------------------------------------------------------------------------|------------|
| Fee Editor       Name     \$ School     \$ Fee Type     \$ Amount     \$ Amount                                                                           |            |
| Name         \$ School         \$ Fee Type         \$ Amount         * Name         * Amount                                                              |            |
|                                                                                                    |            |
| 10th Grade PSAT Prep         District (All         Activity         \$50.00         10th Grade PSAT Prep         \$ 50.00                                 |            |
| School *Fee Type                                                                                                    | _          |
| Annual Registration District (All Enrollment \$5.00 Schools) Vactivity                                                                                    | *          |
| Art District (All Course \$10.00 Account Number                                                                                                    |            |
| Book District (All Library Fee S0.00(Variable<br>Schools) Rate)* Description                                                                              |            |
| Chemistry Lab District (All Course \$5.00<br>Schools)                                                                                                    |            |
| Chromebook Misc<br>Repair         District (All<br>Schools)         Chromebook<br>Repair         \$ \$ \$ \$ \$ \$ \$ \$ \$ \$ \$ \$ \$ \$ \$ \$ \$ \$ \$ |            |
| Chromebook Screen District (All Technology S80.00(Variable Repair Schools) Rate)* May be Exempted Active Optional                                         |            |
| District Fee District (All Enrollment \$10.00 Exempted From Fee Maximums Allow Recurring                                                                  | Pmts       |
| Drama Club District (All Activity \$10.00 Schools)                                                                                                    | ent Portal |

### **Important Information About this Tool**

Fees are created and maintained by each school independently; however, there may be some fees that are entered and maintained by the district. Fees can be made active or inactive using the Active checkbox. **Active** fees will display in black font in the fee list, while inactive fees display in red at the bottom of the list. Fees may only be deleted if the Fee has not been assigned to anyone.

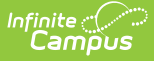

The selected calendar determines which fees you can see. If you only have calendar rights to a specific school, you cannot Edit or Delete other school's fees including District fees. To edit or delete District fees, you must have rights to "All Schools."

### **Create a New Fee**

See the descriptions of each option on the <u>Fees Editor Descriptions</u> article.

- 1. Select the **New** icon from the Fees tab. The **Fee Detail** editor will appear.
- 2. Enter the **Name** of the fee. This is a required field and will appear on the student's <u>Fees</u> tab and in fee reports.
- 3. Enter the **Amount** of the fee. This is a required field. Use standard dollars/cents formatting (e.g., 5.00 or .50).

When a fee amount is changed, the new value will only apply to future fee assignments and will not change past fee assignments.

4. Select the **School** to which the fee should be applied.

Fees set as District (All Schools) will show in the Portal regardless of the Fee Preferences.

- 5. Select the **Fee Type** for the fee being created.
- 6. Enter the **Account Number** if applicable.
- 7. Enter a **Description** of the fee. The fee Description is optional, but can be used in <u>Ad hoc</u> <u>reports</u> and other reports summarizing fee information.
- 8. If the fee should only be applied to the students once during their enrollment at the school, mark the **Assessed Only Once** checkbox.
- 9. If the fee can be exempted, mark the **May be Exempted** checkbox.
- 10. If the fee can be adjusted, mark the **May be Adjusted** checkbox.
- 11. If the fee should not count toward the student or household maximums, mark the **Exempted From Fee Maximums** checkbox.
- 12. If the fee amount could vary depending on the grade level, number of students in the school and/or economic eligibility, mark the **Variable Rate** checkbox. The fee amount will need to be entered manually on each student's <u>Fees</u> tab.

Fees marked as **Variable Rate** on the Fee Detail editor cannot be assigned to a course.

- Newly created fees default to Active, causing the fee to appear in the list of available fees. If the fee should be inactive, remove this checkmark.
- 14. If the fee should be made available to be paid using Online Payment functionality through the Portal and can be self-assigned by parents/guardians on the Portal, mark the **Optional**

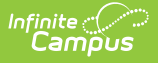

checkbox.

- 15. Mark the **Allow Recurring Pmts** checkbox if the fee may be paid with recurring payments.
- 16. Mark the **Display on Parent Portal** and/or **Display on Student Portal** checkboxes to make the fee visible on either portal.
- 17. Select the **Save** icon when finished. The new fee will appear in the Fee Editor list.

When a fee is set to Exempt AFTER there has already been a payment made to that fee, the fee is essentially voided. The createdByID and modifiedByID on the void record reports the user's personID.

## **Delete a Fee**

Fees can be deleted by selecting the fee from the Fee editor and clicking **Delete**. However, if a fee is assigned to a student, the user will receive the following error:

| Fees ☆               |                           |             |          |   |                                                                                                    |
|----------------------|---------------------------|-------------|----------|---|----------------------------------------------------------------------------------------------------|
| Fees > Set Up > Fees |                           |             |          |   |                                                                                                    |
| 🕀 New 🚍 Prin         | t                         |             |          |   |                                                                                                    |
| Fee Editor           |                           |             |          |   | Security: The record you tried to delete is linked up with other records, and the system will not allow you<br>to delete it until you delete the records that are linked to it. This is to prevent you from deleting something |
| Name 🗘               | School 🗘                  | Fee Type  🍦 | Amount 🗘 | ^ | by accident. Remove the records in dbo.FeeAssignment to be able to delete this.<br>District: MN - MN (MN) appServer tvvvdupe-cmb001                                                                                            |
| 10th Grade PSAT Prep | District (All<br>Schools) | Activity    | \$50.00  |   | Date: Oct 10, 2019 3:40:23 PM<br>Error Token: 1878431057                                                                                                    |
| Annual Registration  | District (All<br>Schools) | Enrollment  | \$5.00   |   |                                                                                                    |
| Art                  | District (All<br>Schools) | Course      | \$10.00  |   |                                                                                                    |

## **Field Descriptions**

| Field                            | Description                                                                                                    |
|----------------------------------|----------------------------------------------------------------------------------------------------|
| <b>Name</b><br><i>Required</i>   | Name of the Fee. This name appears when assigning the fee to a student and on reports.                                                                 |
| <b>Amount</b><br><i>Required</i> | The dollar value of the fee. This field allows up to 5 digits before the decimal point (XXXXX.XX).                                                     |
| School                           | Name of the school where this fee is used. If the fee should be assigned to all schools in the district, select <b>District (All Schools)</b> .        |
| Fee Type<br>Required             | Type of fee. This designation relates to the account from where money is deposited. Available options are managed in the <u>Attribute Dictionary</u> . |
| Account<br>Number                | Number of the school account where money is deposited. This allows for the tracking of funds to a certain department or account for auditing purposes. |
| Description                      | Reason for the fee being assigned to students and how it is used.                                                                                      |

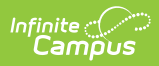

| Field                                       | Description                                                                                                    |
|---------------------------------------------|----------------------------------------------------------------------------------------------------|
| Assessed Only<br>Once                       | Selection indicates the fee can only be assigned to a student once during their enrollment during the selected calendar.                                                                                                    |
| May be<br>Exempted<br>Default               | When selected, indicates that fee can be exempted if allowed by the school.<br>Exempt fees are not required to be paid either due to family hardship or<br>other situations where the family is not required to make a payment for this<br>fee. Fees that cannot be exempted do not display in the <u>Fees Wizard</u> when<br>using the Exempt option.                                                                                                    |
| <u>May be</u><br><u>Adjusted</u><br>Default | When selected, indicates the fee payment can be adjusted based on school policy or family situations.                                                                                                    |
| Exempted from<br>Fee Maximums               | Selection indicates the fee is not included in the total amount of fee<br>maximums that could be assigned to a family. Meaning, the student's total<br>fees due exceeds the value of the <u>Fee Maximum</u> that would normally be<br>paid. Fee Maximums limit how much a student and/or household can be<br>charged for fees. For student maximums, this includes all fees assigned to a<br>student. For household maximums, limits are applied to the entire<br>household.<br>Fees marked with this status will not be considered as overdue.                                                                                                    |
|                                             |                                                                                                    |
| <u>Variable Rate</u>                        | Selection indicates the default value that may be applied to a student.The<br>amount of the Fee may be altered when the Fee is assigned to the person.                                                                                                    |
| Active<br>Default                           | When marked, indicates the fee <b>may</b> be assigned to a student. Inactive fees do not display in the <u>Fees Wizard</u> or the <u>Course Fee Wizard</u> .                                                                                                    |
| Optional                                    | <ul> <li>When marked, indicates the fee can be self-assigned by parents/guardians on Campus Parent or Campus Student as part of Online Payment functionality.</li> <li>Online Payment Settings need to be marked accordingly to allow Optional payments.</li> <li>When a fee is marked as Optional, the following fields are disabled and cannot be selected: <ul> <li>Assessed Only Once</li> <li>May be Exempted</li> <li>May be Adjusted</li> </ul> </li> <li>The Exempted from Fee Maximum field is automatically marked and disabled.</li> <li>When optional fees are paid, the payment is assigned to the student's primary calendar of enrollment. If there is more than one primary enrollment, Campus uses the oldest active calendar of enrollment.</li> </ul> |
| Allow Recurring<br>Pmts                     | When selected, indicates the fee may be paid with <u>recurring payments</u> .                                                                                                    |

| Field                        | Description                                                                                                    |
|------------------------------|----------------------------------------------------------------------------------------------------|
| Display on<br>Parent Portal  | When selected, this fee is visible in Campus Parent Fees. To hide this fee from Campus Parent, do NOT mark the checkbox.   |
| Display on<br>Student Portal | When selected, this fee is visible in Campus Student Fees. To hide this fee from Campus Student, do NOT mark the checkbox. |

#### **Assessed Only Once**

If a fee is marked as Assessed Only Once, a warning message displays when assigning the fee to the student if it has already previously been assigned in the selected calendar. This warning message appears when the user attempts to save the fee assignment.

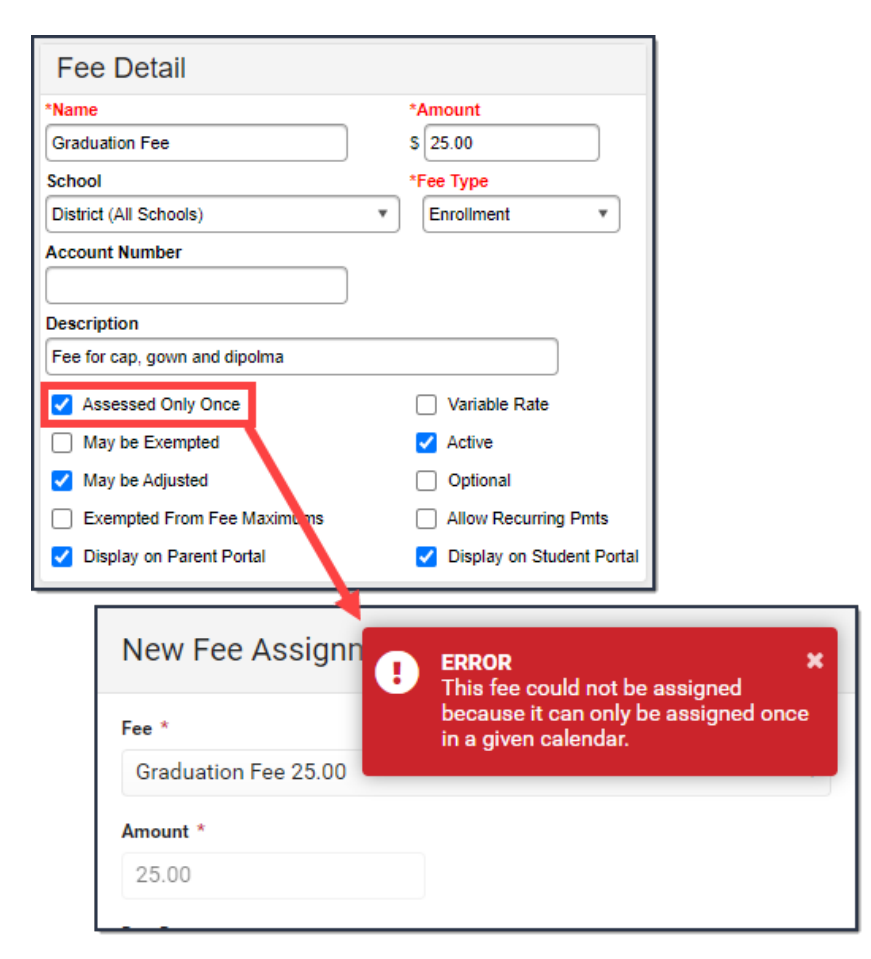

#### May be Exempted

If May be Exempted is selected, the **Exempt** checkbox on the student's <u>Fees</u> tab displays, indicating the student does not have to pay the fee. If this option is not selected, the Exempt checkbox does not display.

| Campos              |                                                         |                                                                             |
|---------------------|---------------------------------------------------------|-----------------------------------------------------------------------------|
| New Fee Assignment  |                                                         |                                                                             |
| Fee *               |                                                         |                                                                             |
| Senior Trip 100.00* |                                                         | •                                                                           |
| Amount *            |                                                         |                                                                             |
| 100.00              | Fee Detail                                              |                                                                             |
| Due Date            | *Name                                                   | *Amount                                                                     |
| 02/22/2022          | School                                                  | *Fee Type                                                                   |
| Exempt              | District (All Schools)                                  | • Field Trip •                                                              |
|                     | Account Number                                          |                                                                             |
|                     | Description                                             |                                                                             |
|                     | Assessed Only Once                                      | ✓ Variable Rate                                                             |
|                     | May be Exempted                                         | <ul> <li>Active</li> </ul>                                                  |
|                     | May be Adjusted                                         | Optional                                                                    |
|                     | Exempted From Fee Maximums     Display on Parent Portal | <ul> <li>Allow Recurring Pmts</li> <li>Display on Student Portal</li> </ul> |

#### May be Adjusted

If the **May be Adjusted** checkbox is selected, the **Make Adjustment** button on the student's Fee Assignment panel is enabled.

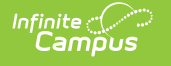

| Assignment              |                            |                           |
|-------------------------|----------------------------|---------------------------|
| Fee<br>Senior Trip      |                            |                           |
| <b>Amount</b><br>100.00 |                            |                           |
| Balance<br>100.00       |                            |                           |
| Due Date                |                            |                           |
| month/day/year          | 3                          |                           |
| Exempt                  | Fee Detail                 |                           |
|                         | *Name                      | *Amount                   |
| Maximum 255 characters  | Senior Trip                | \$ 100.00                 |
|                         | District (All Schoole)     | *Fee Type                 |
|                         | Account Number             | ried mp *                 |
|                         |                            |                           |
|                         | Description                |                           |
|                         |                            |                           |
|                         | Assessed Only Once         | Variable Rate             |
| Calandar                | May be Exempted            | Active                    |
| 21-22 Harrison High     | May be Adjusted            | Optional                  |
| Created By              | Exempter From Fee Maximums | Allow Recurring Pmts      |
| Administrator, ASystem  | Display on Parent Portal   | Display on Student Portal |
| Created Date            |                            |                           |
| 10/28/2019 12:00:00 AM  |                            |                           |
| Modified By             |                            |                           |
| Administrator, ASystem  | <b>↓</b>                   |                           |
| Save Make Payment       | Make Adjustment Void Close |                           |

#### **Exempted from Fee Maximums**

In the example below, the <u>Fee Maximum</u> for the student has been set to \$50.00, meaning no student is required to pay more than that amount. When Exempted from Fee Maximums is selected, that fee maximum setting is ignored and the student's total due includes the value of that fee. However, when another fee is added where it is not exempted from the fee maximum, a line is added indicating the Student Maximum Adjustment.

| npaid Fe                                | ees : \$25.00                                       | Surplu                                       | s : \$0.00    |            | Balance | : \$25.00   |       |        |         |
|-----------------------------------------|-----------------------------------------------------|----------------------------------------------|---------------|------------|---------|-------------|-------|--------|---------|
| Year                                    |                                                     |                                              | Household Max |            |         | Student Max |       |        | Balanc  |
| - 21-22                                 | 2                                                   |                                              | 100.00        |            |         | 50.00       |       |        | 25.0    |
|                                         | Fee                                                 |                                              |               | Due Date   |         |             |       |        | Balance |
|                                         | - Senior Trip                                       |                                              |               |            |         |             |       |        | 0.00    |
| -                                       | - Yearbook                                          |                                              |               |            |         |             |       |        | 0.00    |
| -                                       | - Prom Tickets                                      |                                              |               | 03/01/2022 |         |             |       |        | 25.00   |
|                                         | Description                                         | Туре                                         |               |            | Date    | •           | Debit | Credit |         |
|                                         | Assignment                                          | Activity                                     |               |            | 02/2    | 22/2022     | 25.00 | 0.00   |         |
| / -                                     | - District Fee                                      |                                              |               | 03/01/2022 |         |             |       |        | 0.00    |
|                                         | Description                                         | Туре                                         |               |            | Date    | ,           | Debit | Credit |         |
|                                         | Assignment                                          | Enrollment                                   |               |            | 02/2    | 22/2022     | 10.00 | 0.00   |         |
|                                         | Student Maximum<br>Adjustment                       |                                              |               |            |         |             | 0.00  | 10.00  |         |
| Fee                                     | Detail                                              |                                              |               |            |         |             |       |        |         |
| *Name<br>Prom Tri<br>School<br>District | (All Schools) v<br>t Number                         | *Amount<br>\$ 25.00<br>*Fee Type<br>Activity | ]             |            |         |             |       |        |         |
| Descrip<br>Fee for                      | tion<br>tudents attending prom.<br>sesset Only Once | Variable Rate                                |               |            |         |             |       |        |         |
| Maj                                     | y be Exempted                                       | Active                                       |               |            |         |             |       |        |         |
| Exe                                     | y be Adjusted                                       | Optional     Allow Recurring Pn              | nts           |            |         |             |       |        |         |
|                                         | nlav on Parent Portal                               | Display on Student                           | Portal        |            |         |             |       |        |         |

#### Variable Rate

Infinite Campus

> Fees marked as variable rates may have different values for each student than the **default** amount entered when creating the fee. When assigning the fee to a student, enter the appropriate value for the fee. A variable rate fee is distinguished by an asterisk after the Fee name when assigning the fee to a student. If the fee is not marked as a variable rate, the Amount field when assigning the fee is grayed out.

| New Fee        | Assignment                 |                           |
|----------------|----------------------------|---------------------------|
| Fee *          |                            |                           |
| LOST BOOK FE   | ee ^                       | •                         |
| Amount * 10.00 |                            |                           |
| Due Date       |                            |                           |
| 02/22/2022     |                            |                           |
| Exempt         | Fee Detail                 |                           |
|                | *Name                      | *Amount                   |
|                | Lost Book Fee              | \$ 0.00                   |
|                | School                     | *Fee Type                 |
|                | Harrison High              | HS1 Library**             |
|                | Account Number             |                           |
|                |                            |                           |
|                | Description                |                           |
|                | l                          |                           |
|                | Assessed Only Once         | Variable Rate             |
|                | May be Exempted            | Active                    |
|                | May be Adjusted            | Optional                  |
|                | Exempted From Fee Maximums | Allow Recurring Pmts      |
|                | Display on Parent Portal   | Display on Student Portal |

#### Active

All fees that are available for a given year are marked as Active by default. If a fee is no longer valid and should not be assigned to a student, the Active checkbox needs to be removed (unmarked). Upon saving, the fee displays at the end of the list of fees in the Fee Editor in red text.

If the fee was assigned to the student prior to it being marked inactive, the fee will not change or be removed in any way on the student's Fees tab.

| Fee Editor 🏠                     |                           |                |                             |   |                                                |                           |
|----------------------------------|---------------------------|----------------|-----------------------------|---|------------------------------------------------|---------------------------|
|                                  | e 😣 Delei                 | te             |                             |   |                                                |                           |
| Fee Editor                       |                           |                |                             |   | Fee Detail                                     |                           |
| Name 👙                           | School 🗘                  | Fee Type       | Amount 🗘 4                  | * | *Name                                          | *Amount                   |
| Prom Tickets                     | District (All<br>Schools) | Activity       | \$25.00                     |   | Inactive Fee                                   | \$ 5.00                   |
| School Registration              | District (All<br>Schools) | Enrollment     | \$10.00                     |   | School<br>District (All Schools)               | *Fee Type                 |
| Science Lab                      | District (All<br>Schools) | Course         | \$10.00                     |   | Account Number                                 |                           |
| Senior Trip                      | District (All<br>Schools) | Field Trip     | \$100.00(Variable<br>Rate)* |   | Description                                    |                           |
| Spring Sports                    | District (All<br>Schools) | Activity       | \$50.00                     |   |                                                |                           |
| Staff ID Replacement             | District (All<br>Schools) | Staff Fees     | \$10.00                     |   | Assessed Only Once                             | Variable Rate             |
| Technology                       | District (All<br>Schools) | Course         | \$5.00                      |   | May be Exempted                                | Active                    |
| Winter Sports                    | District (All<br>Schools) | Activity       | \$50.00                     |   | May be Adjusted     Exempted From Fee Maximums | Allow Recurring Pmts      |
| 10th Grade Retreat               | Harrison High             | Field Trip     | \$45.00                     |   | Display on Parent Portal                       | Display on Student Portal |
| 11th Grade Retreat               | Harrison High             | Field Trip     | \$45.00                     |   |                                                |                           |
| 9th Grade Retreat                | Harrison High             | Activity       | \$40.00                     |   |                                                |                           |
| Biology Lab                      | Harrison High             | Course         | \$10.00(Variable<br>Rate)*  |   |                                                |                           |
| Computer Repair                  | Harrison High             | Technology     | \$100.00                    |   |                                                |                           |
| Fan Bus Pass                     | Harrison High             | Transportation | \$20.00                     |   |                                                |                           |
| Laptop Screen Repair             | Harrison High             | Technology     | \$75.00                     |   |                                                |                           |
| Lost Book Fee                    | Harrison High             | HS1 Library    | \$0.00(Variable<br>Rate)*   |   |                                                |                           |
| Orchestra Trip - Down<br>Payment | Harrison High             | Activity       | \$475.00                    |   |                                                |                           |
| Yearbook                         | Harrison High             | Technology     | \$75.00                     |   |                                                |                           |
| Zoo Field Trip                   | Harrison High             | Field Trip     | \$40.00                     |   |                                                |                           |
| Inactive Fee                     | District (All<br>Schools) |                | \$5.00                      |   |                                                |                           |
| Health & Fitness Test            | Harrison High             | Course         | \$10.00                     | Ŧ |                                                |                           |

#### Optional

Optional Fees can be assigned by the parent from the Portal when Online Payments functionality is turned on.

- Mark the Fee as Optional and save.
- Verify <u>Payment Settings</u> are set to accept optional payments and save.
- Parents can then log into the portal, navigate to the My Accounts tool and assign an Optional Fee to themselves, and make a payment against that fee. This could be used for parent donations or monthly classroom assistance, etc.

#### **Allow Recurring Pmts**

When selected, indicates the fee may be paid with recurring payments. When the Allow Recurring Pmts option is selected, the Exempted From Fee Maximums option is automatically selected; however, you can clear that checkbox.